## Manuel d'utilisation de PassBalise

PassBalise a été développé pour permettre aux spectateurs d'une course d'orientation de suivre leurs équipes à partir d'un smartphone fonctionnant sous Android.

Après avoir téléchargé et installé PassBalise, vous pouvez le lancer en cliquant sur l'icône : 🎑

## Présentation de PassBalise

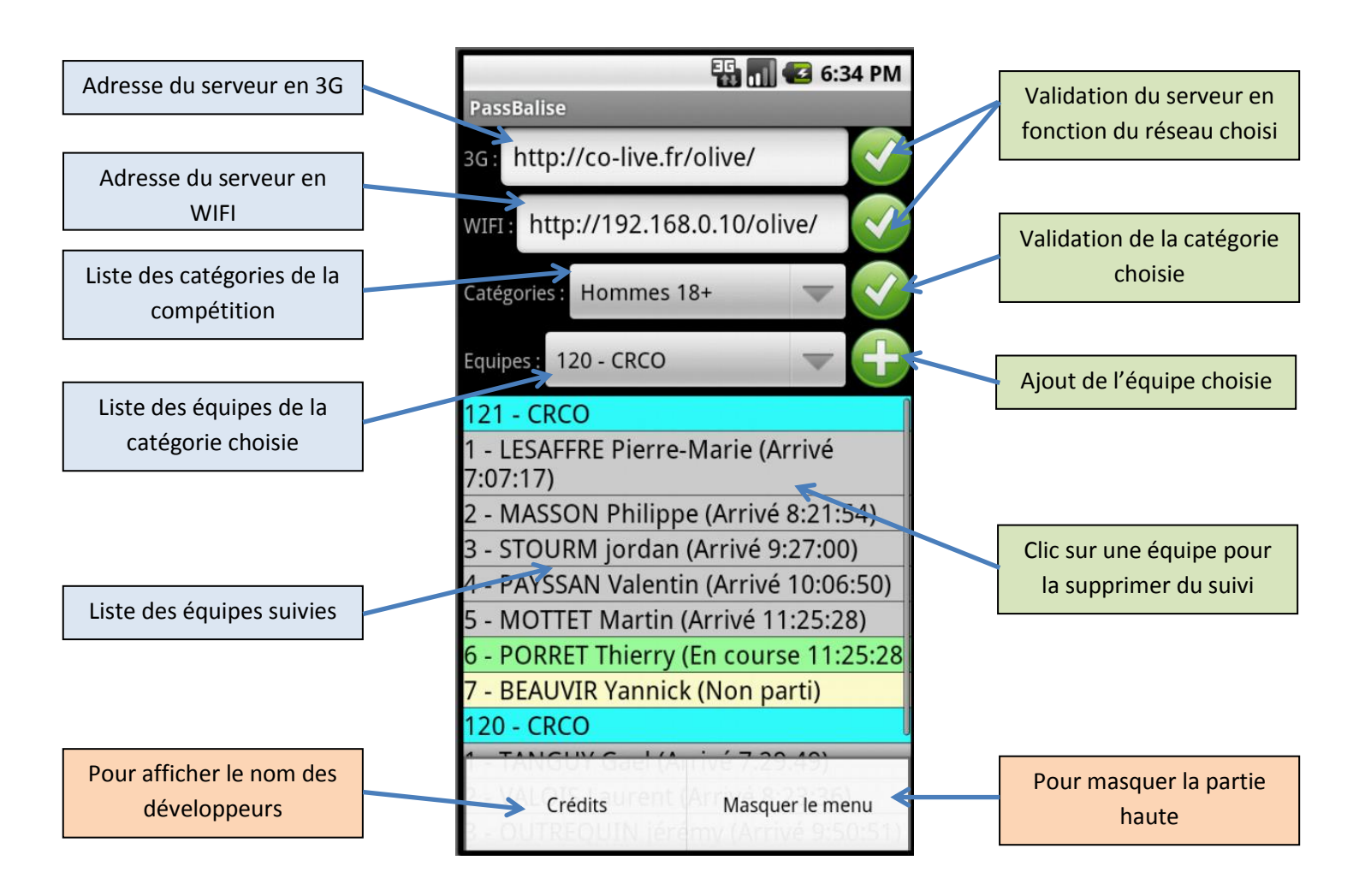

PassBalise permet de suivre plusieurs équipes de plusieurs catégories différentes. PassBalise utilise la notification par défaut de votre smartphone dès qu'un relayeur change d'état.

Les différents états sont :

- En jaune les relayeurs qui n'ont pas encore pris le départ
- En vert les relayeurs qui sont en course sans être passé à la balise spectacle
- En rouge les relayeurs qui sont passés à la balise spectacle mais pas encore arrivés
- En gris les relayeurs qui sont arrivés